## **Agfa IMPAX PACS Integration Quick Reference Card**

#### PowerScribe® 360 | Reporting Desktop Client Integration

**NOTE:** Nuance employees are not authorized to adjust or configure the settings on a customer's PACS. The customer, or the customer's PACS representative, must make any necessary changes to the PACS configuration or settings.

#### **Feature Overview**

In Master mode:

- Mark exam as dictated/read
- Launch PACS images using PowerScribe 360 / Reporting work list
- Launch PowerScribe 360 / Reporting report using PACS work list
- Can be installed on same PC as PACS/RIS

In Slave mode:

- Application launch
- Single login/logout

Mark exam as dictated/read

#### Multiple Sites and Multiple Integrations

- If the system has multiple sites and the integration type is master, duplicate the master mode integration under each site. If the integration type is slave do not set up duplicate integrations under each site. Set up all slave integrations under the primary site (first site created). When a user logs in, no matter what site they are working under, the system will read the slave integrations created under the primary site and confirm the workstation is set up with the correct directory structures.
- If there are multiple integrations on a system, and more than one uses file drop integration such as XML, you will need to ensure that each file drop integration drops files into, or reads files from, separate sub folders under c:\Nuance on the client workstation.

For example, an organization using both GE and Hologic might consider using the following paths:

- C:\Nuance\GE\
- C:\Nuance\Hologic

### Site PACS Settings: Master

- 1. Go to Setup > Sites > PACS section.
- 2. Click the Edit 2/2 icon for the PACS you want to configure as Master (or click the Add C icon to create a new PACS entry).
- 3. From the Type drop-down list, select PowerScribe XML.
- 4. In the Name field, type PowerScribe XML. (The Description field is optional.)
- 5. In the Mode field, select Master.
- 6. In the Master text field, enter c:\nuance\master\status.xml
- 7. Click the Save 📮 icon. Your entry should look like the example illustration below.

| PACS: |   |   | Туре            | Name 🔹 🔊   | Description | Mode                                |  |
|-------|---|---|-----------------|------------|-------------|-------------------------------------|--|
|       | × | Ľ | PowerScribe XML | Master XML |             | Master: c:\nuance\master\status.xml |  |
|       | ¢ |   |                 |            |             | Page 1                              |  |

# Nuance<sup>®</sup> PowerScribe<sup>®</sup> 360

## **Agfa IMPAX PACS Integration Quick Reference Card**

#### PowerScribe® 360 | Reporting Desktop Client Integration

### Site PACS Settings: Slave

- 1. Go to Setup > Sites > PACS section.
- 2. Click the Edit 📝 icon for the PACS you want to configure as Slave (or click the Add 🛟 icon to create a new PACS entry).
- 3. From the Type drop-down list, select PowerScribe XML.
- 4. In the Name field, type Agfa. (The Description field is optional.)
- 5. In the Mode field, select Slave.
- 6. In the Slave text field, enter c:\nuance\study.xml;c:\nuance\status.xml;password=<password>. (Replace <password> with the password needed to decrypt the XML file.)
- 7. Click the Save 🔲 icon. Your entry should look like the example illustration below.

| PACS: |   |            | Туре            | Name | ۵ | Description | Mode                                                                                |
|-------|---|------------|-----------------|------|---|-------------|-------------------------------------------------------------------------------------|
|       | × | <u>الا</u> | PowerScribe XML | Agfa |   |             | Slave: c: \nuance \study.xml;c: \nuance \status.xml;password= <password></password> |
|       | ¢ |            |                 |      |   |             | Page 1                                                                              |

For *PowerScribe 360 | Reporting* versions 2.5.1 and higher only: Reports Based on Both Accession Number and MRN Institutions that have multiple sites introduce the possibility of duplicate accession numbers. With *PowerScribe 360 | Reporting* version 2.5.1 and higher, you can configure the system to open an order based on both accession number and MRN.

To do this, add the setting ;**FIELDMRN=<field name>** to the end of the **Slave** text field shown in step 6 above. Note the semicolon delimiter: the complete field in this example would be

c:\nuance\study.xml;c:\nuance\status.xml;password=<password>;FIELDMRN=<field name>.

(Replace <password> with the password needed to decrypt the XML file.)

Once this value is set, when AGFA sends the study xml file that contains the accession number and MRN for the fields defined in the Administrator Portal, *PowerScribe 360 | Reporting* extracts both values and uses them to open a report for the accession number/MRN pair.

© 2014- 2015 Nuance Communications, Inc. All rights reserved.

Nuance<sup>®</sup>, the Nuance logo, and PowerScribe<sup>®</sup> are trademarks or registered trademarks of Nuance Communications, Inc. or its affiliates in the United States and/or other countries. All other trademarks referenced herein are trademarks or registered trademarks of their respective owners.